# 音声ダウンロードの手順 (Ver.2)

## 2020年4月1日

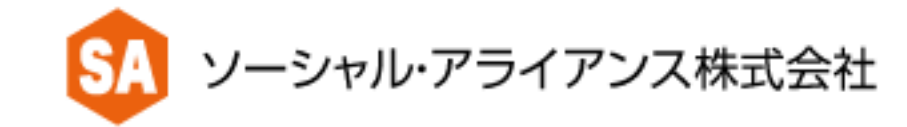

### ①「音声ダウンロードURL発行のご案内」のメールをパソコンで開く

| ≡        | M Gmail                      | ٩ :          | メールを検索                                                                                                    | •   | 0            | *** | 9-508 | 50<br>-79-17238428 | SA      |
|----------|------------------------------|--------------|----------------------------------------------------------------------------------------------------|-----|--------------|-----|-------|--------------------|---------|
| +        | 作成                           | $\leftarrow$ | <b>0 1 1 1 1 1 1</b>                                                                                              |     | 1 / 2,157    | <   | >     | \$                 | 31      |
|          | <b>受信トレイ</b> 1<br>スター付き      |              | 音声ダウンロードURL発行のご案内【ソーシャル・アライアン)<br><sup>受信トレイ×</sup>                                                               | ス株語 | 式会社】         |     | ē     | Ľ                  | Ø       |
| <b>C</b> | スヌーズ中<br>送信済み                | •            | <b>ソーシャル・アライアンス株式会社</b> <sa@master-369.co.jp><br/>To 自分 マ<br/>小椋康志様</sa@master-369.co.jp>                         |     | 18:02 (9 分前) | ☆   | 4     | :                  | <b></b> |
|          | 下書き<br>すべてのメール               |              | このたびは、弊社教材をご購入いただき、誠にありがとうございます。                                                                                  |     |              |     |       |                    | +       |
| ~        | sa@masuer-so9.co.jp<br>もっと見る |              | 以下URLより、当メールの受信にご利用いただいた<br>メールアドレスとパスワードをご入力の上、<br>パソコンにてダウンロードをお願いいたします。                                        |     |              |     |       |                    |         |
|          |                              |              | ダウンロード回数:1回<br>ダウンロード期限:1ヶ月                                                                                       |     |              |     |       |                    |         |
|          |                              |              | 音声ダウンロードURL: <u>http://tmd.master-369.co.jp/login/pgOSHPJvofNfmiMdMd50</u><br>パスワード:RuWDrzCs                      |     |              |     |       |                    |         |
|          |                              |              | <お問い合わせ><br>ソーシャル・アライアンス株式会社<br>SAマスター倶楽部<br>E-mail: <u>sa@master-369.co.jp</u><br>電話:0120-130-306(平日10:00~19:00) |     |              |     |       |                    |         |
|          |                              |              | <ul> <li>★ 返信</li> <li>➡ 転送</li> </ul>                                                                            |     |              |     |       |                    |         |

#### ② 音声ダウンロードURLをクリックする

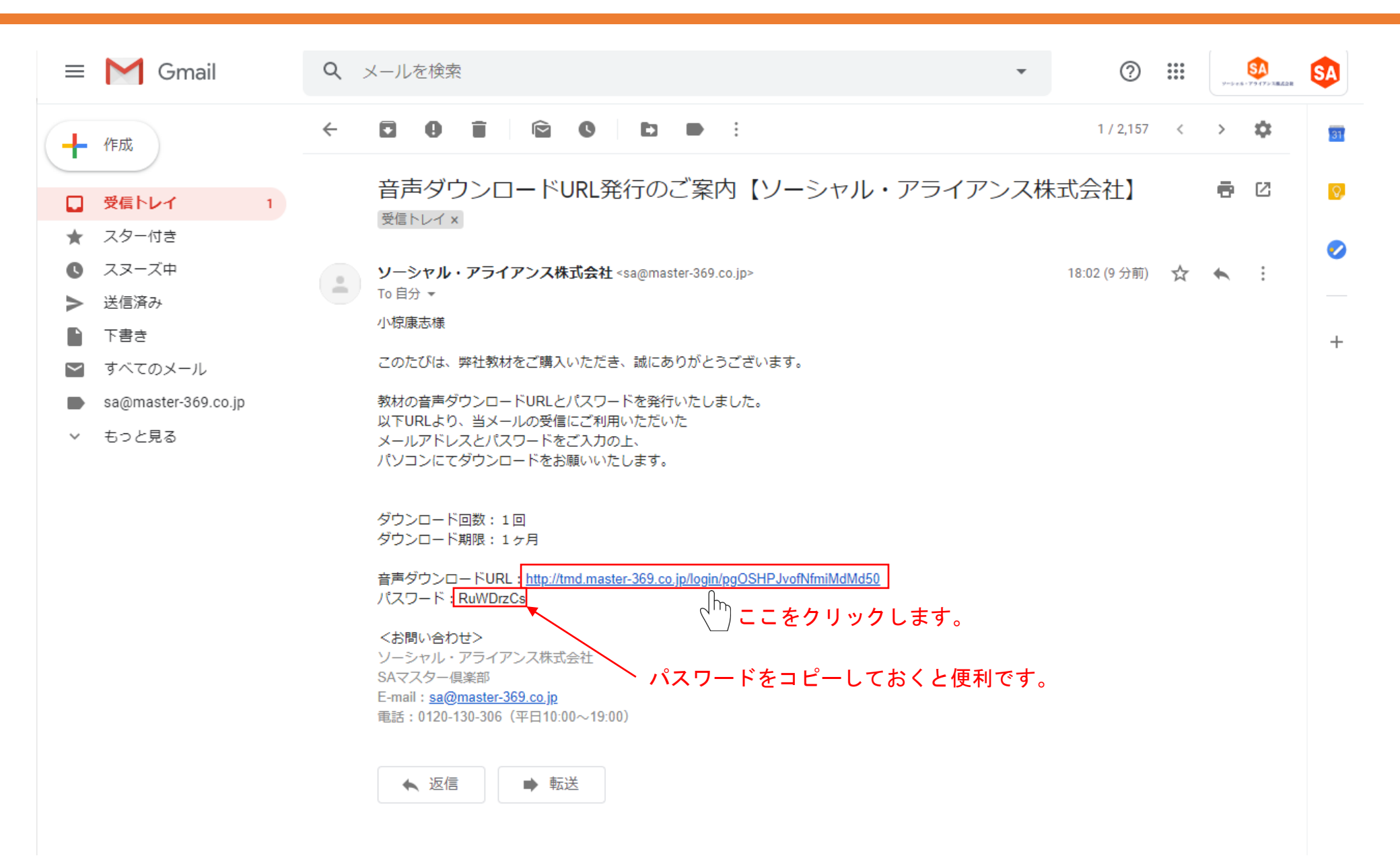

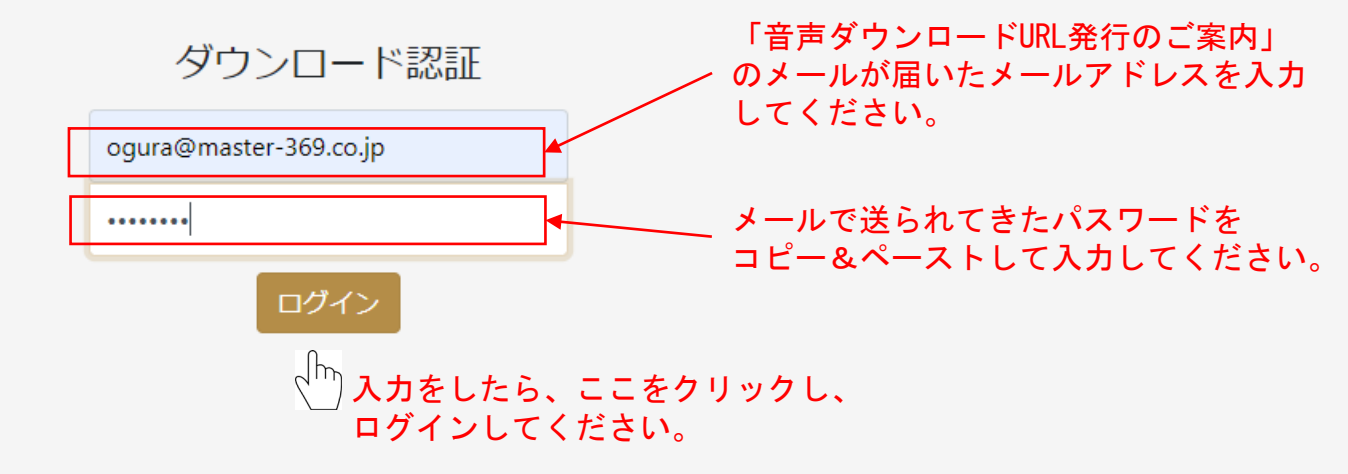

④ ダウンロードボタンをクリックしてダウンロードする

#### ダウンロード

2020-01-18 までにダウンロードをお願いします。 期限を過ぎますとダウンロードが出来なくなります。

| 教材名                  | ダウンロード                        |
|----------------------|-------------------------------|
| LCP01解釈力             | ダウンロード                        |
| LCP02感謝と恩            | ダウンロード                        |
| LCP03価値観             | ダウンロード                        |
| LCP04人生ドラマ化計画        | ダウンロード                        |
| LCP05リーダーシップ         | ダウンロード                        |
| LCP06リーダーコミュニケーション   | ダウンロード                        |
| LCP07教育              | ダウンロード                        |
| LCP08チームコミュニケーションスキル | ダウンロード LCP01~15のレッスンをすべて      |
| LCP09プレゼンテーションとは     | ダウンロード<br>ダウンロード              |
| LCP10アプローチ           | ダウンロード                        |
| LCP11問題意識            | <sup>ダゥンロード</sup> 慌てずに1レッスンずつ |
| LCP12利益と可能性          | <sup>ダウンロード</sup> ゆっくりとダウンロード |
| LCP13クロージング          | <sub>ダウンロード</sub> してください!     |
| LCP14反論              | ダウンロード                        |
| LCP15「わかる」を「できる」に    | ダウンロード                        |

多くの場合、「ダウンロード」フォルダにダウンロードされます。

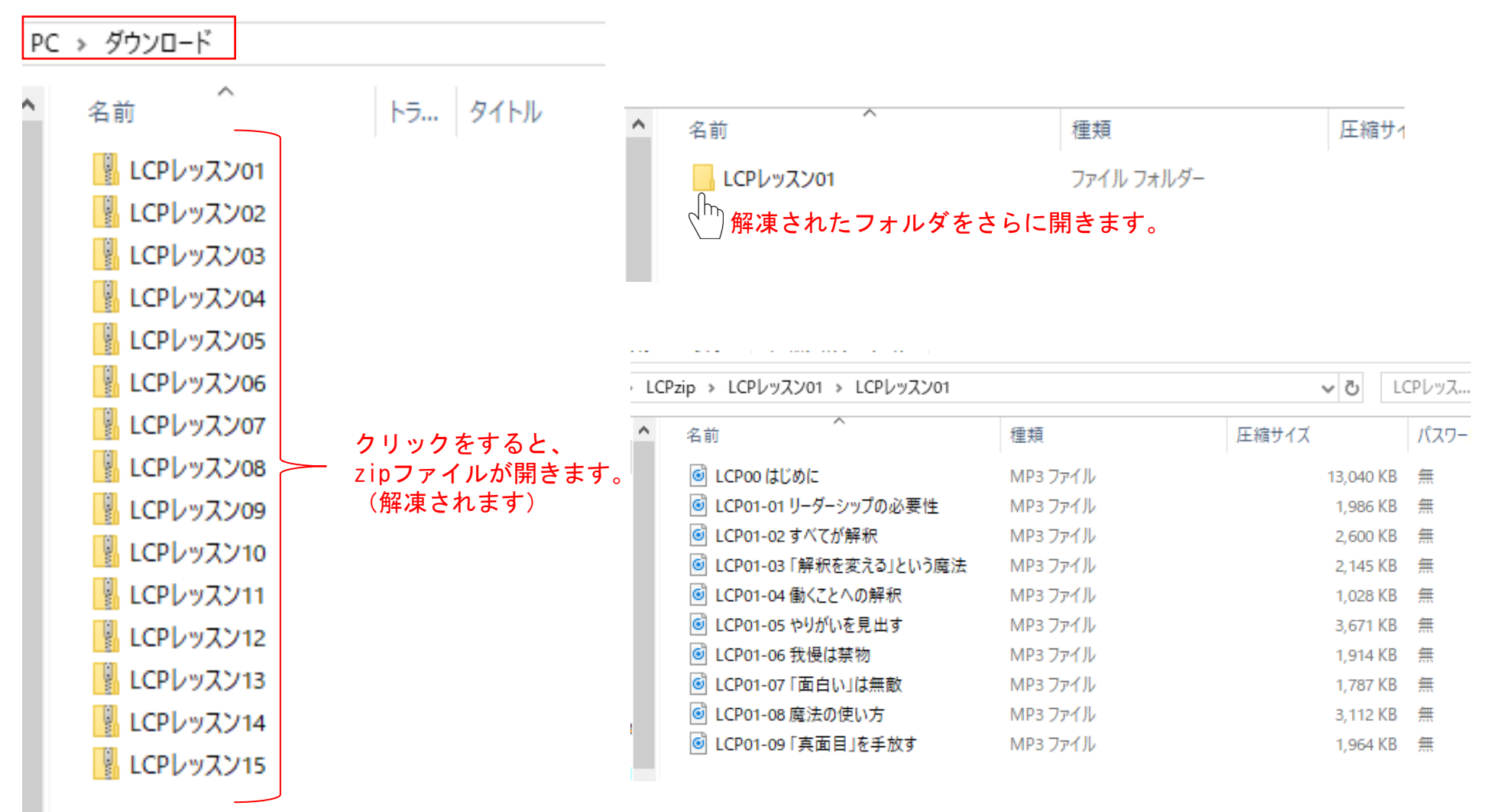

MP3ファイルが出てきます。

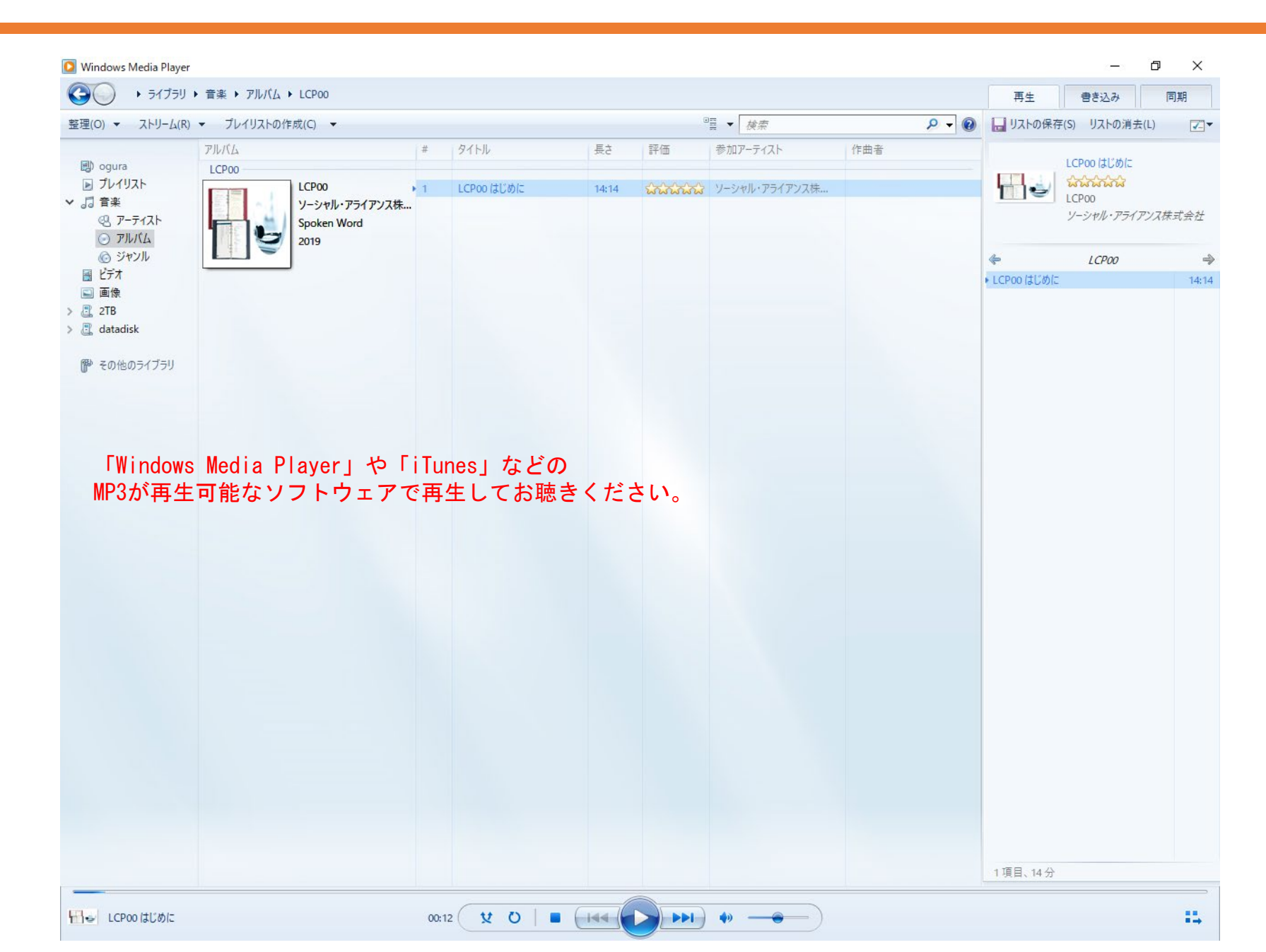

ダウンロードした音声は、私的使用の範囲でご利用になれます。 移動中に音声を聴かれる場合はお手持ちの「iPhone」「Androidスマホ」や 「iPod」「WALKMAN」などの音楽再生プレーヤーに転送してお使いください。

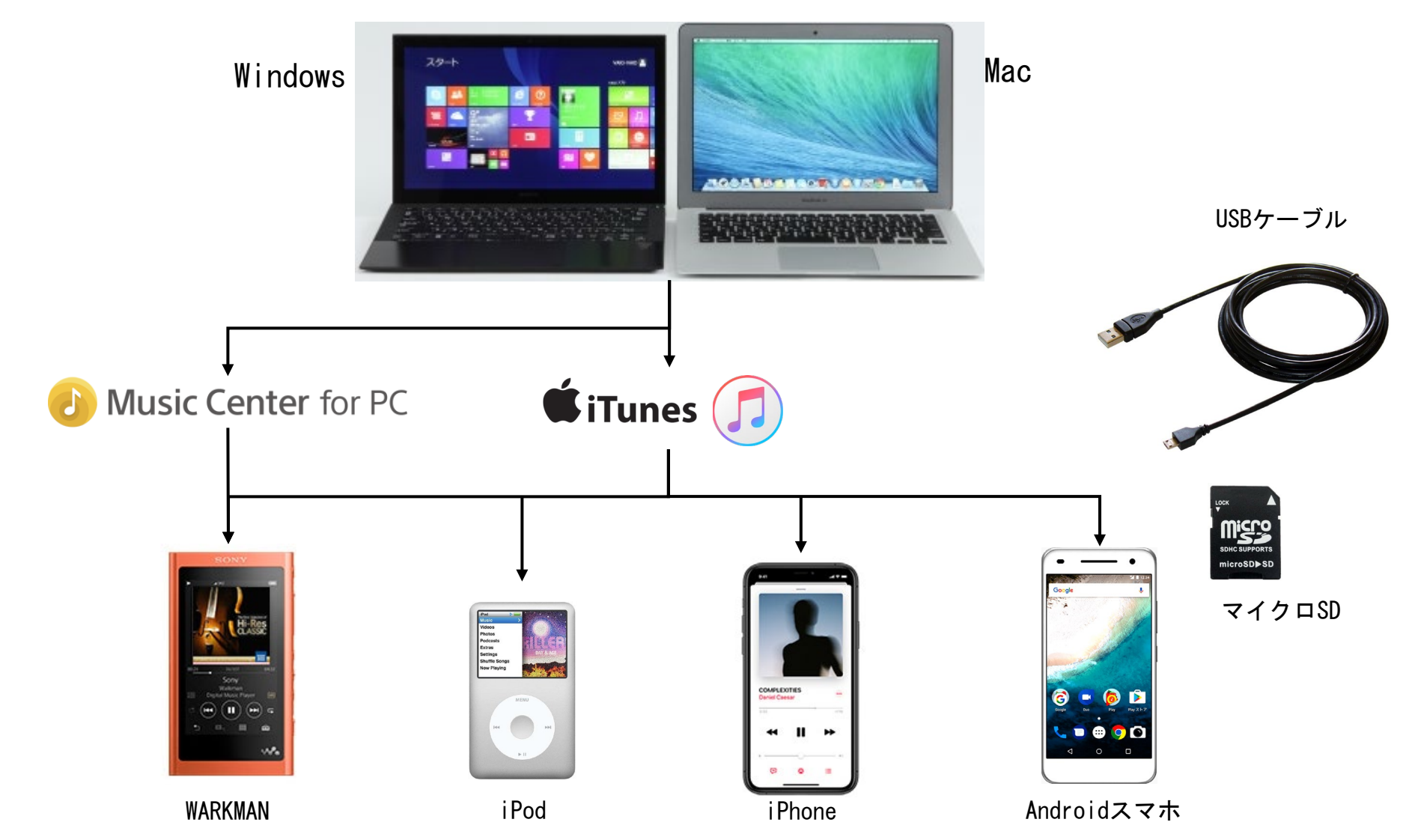